# **Skyward Family Access: Progress Reports and Report Cards**

Your student's current report can be accessed through Skyward Family Access. Reports (progress or quarter) will be available through the attachments tab until the next report is posted. Only the Final Report Card of the year will remain at the end of the school year. Current grades are also viewable by looking at the **Gradebook** tab at any time throughout the term. Reports will be posted by noon on the date published in the district calendar.

\*A key of term abbreviations is at the end of this document.

### Don't have a Family Access account?

If you do not yet have a Skyward Family Access account set up, email us at info@micanopyacademy.com In the email, please include the following information.

- Your full name
- Your student's full name
- Your student's date of birth
- Your student's grade level
- Your student's school name
- A picture of parent ID (for identification purposes) such as a Driver's License

If your child is in special education with an IEP, your child's quarter and/or final IEP Progress Reports will be available in one of 3 ways:

- 1. Available as an attachment in Skyward Family Access (same as report cards below).
- 2. Hard copy at school's front office for parent pickup.
- 3. Schools will mail home hard copy.

Contact your school to determine which method they are using.

## Accessing Progress Reports and Report Cards on the Mobile App

From the Menu, choose **Report Cards/Attachments** 

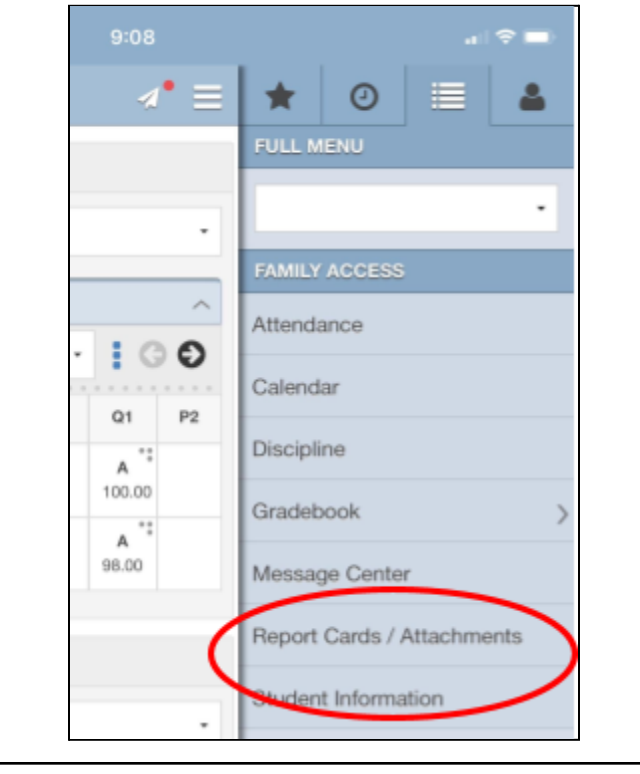

Click Print to View Progress Report or Report Card Progress reports and report cards will only remain until the following marking period. At the end of the year, only the Final Report Card will remain in the attachments.

| Report Cards / A                                                                                         | Attachments <b>=</b>                   |  |  |  |  |  |  |
|----------------------------------------------------------------------------------------------------|----------------------------------------|--|--|--|--|--|--|
| Q                                                                                                    | 0                                      |  |  |  |  |  |  |
| Attachments                                                                                              | Highlights                             |  |  |  |  |  |  |
| Report Card<br>Description : 2019-2020 Final Report card<br>Created On : 06/08/2020 Mon10:17 am<br>Print |                                        |  |  |  |  |  |  |
| <b>Report (</b><br><b>Description :</b> 2018-2019 Fir<br><b>Created On :</b> 07/08/2019 M                | Card<br>nal Report Cards<br>on 4:53 pm |  |  |  |  |  |  |
| Drint                                                                                                    |                                        |  |  |  |  |  |  |

| he Men                                                                                                    | the Menu, choose <b>Gradebook</b>                        |                                                                                                    |                                           |                                                                                                    |                                       |              | Grades                                                                                                    |                                                                                                    |                                                |                                                    |  |  |
|----------------------------------------------------------------------------------------------------|----------------------------------------------------------|----------------------------------------------------------------------------------------------------|-------------------------------------------|----------------------------------------------------------------------------------------------------|---------------------------------------|--------------|----------------------------------------------------------------------------------------------------|----------------------------------------------------------------------------------------------------|------------------------------------------------|----------------------------------------------------|--|--|
|                                                                                                    |                                                          |                                                                                                    |                                           |                                                                                                    |                                       | ~            |                                                                                                    | * 0 = .                                                                                                    |                                                |                                                    |  |  |
|                                                                                                    | <b>6</b> FUL                                             | L MENU                                                                                               |                                           |                                                                                                    |                                       |              | FU                                                                                                    | JLL MENU                                                                                                    |                                                |                                                    |  |  |
|                                                                                                    | Fa                                                       | mily Access                                                                                          | ;                                         | -                                                                                                    |                                       |              | F                                                                                                    | Family Access                                                                                                    |                                                |                                                    |  |  |
|                                                                                                    |                                                          | 1.054.471                                                                                            |                                           | <b>.</b>                                                                                                    |                                       |              | ·                                                                                                    |                                                                                                    |                                                |                                                    |  |  |
| 04                                                                                                    | S2 FAI                                                   | AILY ACCES                                                                                           | s                                         |                                                                                                    |                                       |              | ^                                                                                                    | ,                                                                                                    |                                                |                                                    |  |  |
|                                                                                                    | Att                                                      | endance                                                                                              |                                           |                                                                                                    |                                       |              | • • •                                                                                                    | GRADEBOOK                                                                                                    |                                                |                                                    |  |  |
|                                                                                                    | Cal                                                      | endar                                                                                                |                                           |                                                                                                    |                                       | Q4           | S2                                                                                                    | Back                                                                                                    |                                                |                                                    |  |  |
|                                                                                                    | Dis                                                      | cipline                                                                                              |                                           |                                                                                                    |                                       |              | CI                                                                                                    | lass Grades                                                                                                    | ノ                                              |                                                    |  |  |
|                                                                                                    | Gra                                                      | debook                                                                                               |                                           |                                                                                                    |                                       |              | A                                                                                                    | ssignments                                                                                                    |                                                |                                                    |  |  |
|                                                                                                    | 3 <b>O</b> Ma                                            |                                                                                                    | tor                                       | ,                                                                                                    |                                       |              | G                                                                                                    | PA                                                                                                    |                                                |                                                    |  |  |
|                                                                                                    | IVIE                                                     | ssaye cen                                                                                            | lei                                       |                                                                                                    |                                       |              |                                                                                                    |                                                                                                    |                                                |                                                    |  |  |
| Q4                                                                                                    | SE2                                                      |                                                                                                    | / <b>.</b>                                |                                                                                                    |                                       |              | ~                                                                                                    |                                                                                                    |                                                |                                                    |  |  |
| for the Cunatching o                                                                                                    | sez Rep<br>urrent Terr<br>quarter ter                    | n. To see<br>m and cl                                                                                | / Attachn<br>e specifi<br>lick on t       | nents<br>ic grades<br>the 3 do                                                                                                    | s, find<br>ts to                      | View individ | ual assignn                                                                                                    | nents and                                                                                                    | test grad                                      | es.                                                |  |  |
| for the Cunatching on the cunatching of the cunatching of the cuna | sez Rep<br>urrent Terr<br>quarter ter                    | n. To see<br>m and cl                                                                                | Attachn<br>e specifi<br>lick on t<br>C4   | nents<br>ic grade:<br>the 3 do                                                                                                    | s, find<br>ts to<br>SE2               | View individ | ual assignn                                                                                                    | nents and<br>T<br>(03/19/2020 - 06                                                                                                    | test grad                                      | es.                                                |  |  |
| for the Cunatching on the Cunatching on the Cunatching of the Cunatching of the Cuna | sez Rep<br>urrent Terr<br>quarter ter                    | n. To see<br>m and cl                                                                                | / Attachn<br>e specifi<br>lick on t<br>C4 | nents<br>ic grade:<br>the 3 do<br>Q4<br>A                                                                                            | s, find<br>ts to<br>SE2               | View individ | ual assignn<br>AP U.S. HIST<br>Q4 Summary<br>Grade                                                                                                    | nents and<br>T<br>(03/19/2020 - 06                                                                                                    | test grad<br>/02/2020)<br>Sco                  | es.                                                |  |  |
| for the Cunatching on the Cunatching on the Cunatching on the Cunatching of the Cunatching of the Cuna | sez Rep<br>urrent Terr<br>quarter ter                    | n. To see<br>m and cl<br>P4<br>A<br>100.00                                                           | / Attachn<br>e specifi<br>lick on t<br>C4 | enents<br>ic grades<br>the 3 do<br>Q4<br>A **<br>100.00                                                                              | s, find<br>ts to<br>SE2               | View individ | ual assignm<br>AP U.S. HIST<br>Q4 Summary<br>Grade<br>A                                                                                                    | nents and<br>T<br>(03/19/2020 - 06                                                                                                    | test grad<br>/02/2020)<br>Sco                  | es.                                                |  |  |
| q4<br>for the Cunatching of<br>nd.<br>ass<br>P U.S. HIST<br>rd 1 /<br>P ENG COM<br>rd 2 /                                                                                                    | sez<br>urrent Terr<br>quarter ter                        | n. To see<br>m and cl<br>P4<br>A<br>100.00<br>A<br>100.00                                            | Attachn<br>e specifi<br>lick on t         | enents<br>ic grades<br>the 3 do<br>Q4<br>A **<br>100.00<br>A **<br>100.00                                                            | s, find<br>ts to<br>SE2               | View individ | ual assignm<br>AP U.S. HIST<br>Q4 Summary<br>Grade<br>A<br>Assignments                                                                                                    | nents and<br>T<br>(03/19/2020 - 06                                                                                                    | test grad<br>/02/2020)<br>Scool                | es.                                                |  |  |
| q4<br>for the Cunatching of<br>nd.<br>ass<br>P U.S. HIST<br>rd 1 /<br>P ENG COM<br>rd 2 /<br>P CAPSTON                                                                                                    | SE2 Rep<br>urrent Terr<br>quarter ter<br>MPO<br>NE SEMI* | n. To see<br>m and cl<br>P4<br>A<br>100.00<br>A<br>100.00                                            | Attachn<br>e specifi<br>lick on t         | enents<br>ic grades<br>the 3 do<br>Q4<br>A **<br>100.00<br>A **                                                                      | s, find<br>ts to<br>SE2               | View individ | ual assignm<br>AP U.S. HIST<br>Q4 Summary<br>Grade<br>A<br>Assignments                                                                                                    | nents and<br>T<br>(03/19/2020 - 06                                                                                                    | test grad<br>/02/2020)<br>Sco<br>1<br>         | es.                                                |  |  |
| q4<br>for the Cunatching of<br>nd.<br>ass<br>P U.S. HIST<br>rd 1 /<br>P ENG COM<br>rd 2 /<br>P CAPSTON<br>rd 3 /                                                                                                    | SE2 Rep<br>urrent Terr<br>quarter ter<br>MPO<br>NE SEMI  | n. To see<br>m and cl<br>P4<br>A<br>100.00<br>A<br>100.00                                            | / Attachn<br>e specifi<br>lick on t       | nents<br>ic grades<br>the 3 do<br><b>Q4</b><br>A **<br>100.00<br>A **<br>100.00                                                      | s, find<br>ts to                      | View individ | ual assignm<br>AP U.S. HIST<br>Q4 Summary<br>Grade<br>A<br>Assignments<br>Description                                                                                          | nents and<br>T<br>(03/19/2020 - 06                                                                                                    | test grad                                      | es.                                                |  |  |
| Q4     for the Cunatching on the Cunatching on the Cunatchi                                                              | SE2 Rep<br>urrent Terr<br>quarter ter<br>MPO<br>NE SEMI  | n. To see<br>m and cl<br>P4<br>A<br>100.00<br>A<br>100.00<br>A<br>100.00<br>A                        | Attachn<br>e specifi<br>lick on t         | rents<br>ic grades<br>the 3 do<br>Q4<br>A<br>100.00<br>A<br>100.00<br>A<br>A                                                         | s, find<br>ts to                      | View individ | ual assignm<br>U.S. HIS<br>Q4 Summary<br>Grade<br>A<br>Assignments<br>Description<br>Classwork<br>wght 20.00%, adj t                                                           | nents and<br>T<br>(03/19/2020 - 06<br>Grade<br>A                                                                                                    | test grad<br>/02/2020)<br>Sco<br>1<br>Sco<br>1 | es.<br>re (%)<br>00.00<br>re (%)<br>00.00          |  |  |
| Q4     for the Cunatching of the Cunatching of the Cunatchi                                                              | SE2 Rep<br>urrent Terr<br>quarter ter<br>MPO<br>NE SEMI  | n. To see<br>m and cl<br>P4<br>A<br>100.00<br>A<br>100.00<br>A<br>100.00<br>A<br>94.00               | Attachn<br>e specifi<br>lick on t<br>C4   | nents<br>ic grades<br>the 3 do<br><b>Q4</b><br>A<br>100.00<br>A<br>100.00<br>A<br>100.00<br>A<br>94.00                               | s, find<br>ts to                      | View individ | ual assignm<br>AP U.S. HIST<br>Q4 Summary<br>Grade<br>A<br>Assignments<br>Description<br>Classwork<br>wght 20.00%, adj t<br>St 2<br>Due: 05/05/2020                            | nents and   (03/19/2020 - 06   (03/19/2020 - 06   Grade   A                                                                                                    | test grad                                      | es.<br>re (%)<br>00.00<br>re (%)<br>00.00<br>00.00 |  |  |
| Q4     for the Cunatching on the Cunatching on the Cunatchi                                                              | SE2 Rep<br>urrent Terr<br>quarter ter<br>MPO<br>NE SEMI  | n. To see<br>m and cl<br>P4<br>A<br>100.00<br>A<br>100.00<br>A<br>100.00<br>A<br>94.00<br>B          | Attachn<br>e specifi<br>lick on t<br>C4   | nents<br>ic grades<br>the 3 do<br><b>Q4</b><br>A<br>100.00<br>A<br>100.00<br>A<br>100.00<br>A<br>94.00<br>B+                         | s, find<br>ts to<br>SE2               | View individ | ual assignm<br>AP U.S. HIS<br>Q4 Summary<br>Grade<br>A<br>Assignments<br>Description<br>Classwork<br>wght 20.00%, adj to<br>St 2<br>Due: 05/05/2020<br>St 1<br>Due: 05/05/2020 | Image: mean ts and mean ts and mean t | test grad                                      | es.                                                |  |  |
| Q4     for the Cunatching ond.     ass     P U.S. HIST     rd 1 /     P ENG COM     rd 2 /     P CAPSTON     rd 3 /     HEM 1 HON     rd 4A /     LG 2     rd 5 /                                                                                                    | SE2 Rep<br>urrent Terr<br>quarter ter<br>MPO<br>NE SEMI  | n. To see<br>m and cl<br>P4<br>A<br>100.00<br>A<br>100.00<br>A<br>100.00<br>A<br>94.00<br>B<br>84.00 | / Attachn<br>e specifi<br>lick on t<br>C4 | nents<br>ic grades<br>the 3 do<br><b>Q4</b><br>A **<br>100.00<br>A **<br>100.00<br>A **<br>100.00<br>A **<br>94.00<br>B+ **<br>87.00 | s, find<br>ts to<br>SE2<br>A<br>90.00 | View individ | APU.S.HIS<br>Q4 Summary<br>Grade<br>A<br>A<br>Assignments<br>Description<br>Classwork<br>wght 20.00%, adj to<br>St 2<br>Due: 05/05/2020<br>St 1<br>Due: 05/05/2020<br>St 3     | Grade   Grade   A   A   A   A   A   A   A   A   A   A   A   A   A   A   A   A   A                                                                                                    | test grad                                      | es.                                                |  |  |

|                                                 | ······                                                                                                    |                           |                            |                                                                |                                                            |                                                   |                    |
|-------------------------------------------------|----------------------------------------------------------------------------------------------------|---------------------------|----------------------------|----------------------------------------------------------------|------------------------------------------------------------|---------------------------------------------------|--------------------|
| Fam                                             | ily Access                                                                                                    |                           | My Account                 | Report Histo                                                   | ory Exit                                                   | ]                                                 |                    |
| KYWARD' STU                                     | IDENT NAME                                                                                                    |                           |                            |                                                                | f 🎽                                                        |                                                   |                    |
|                                                 |                                                                                                    | <b>₽</b> ×                |                            | I Events                                                       | Calendar                                                   |                                                   |                    |
| lome                                            | Attention: GAINESVILLE HIGH SCHOOL                                                                                                    |                           | Today, Thu Apr             | 2. 2020                                                        |                                                            |                                                   |                    |
| alendar                                         | NOTE: All courses with a statewide End of Course (EOC) assessment must include that score<br>30% of the final grade calculation. EOC courses are currently calculated based only on semes                                                                                                    | e as<br>ster              | Quiz - Tech Ca             | pacity                                                         |                                                            |                                                   |                    |
| ttendance                                       | grades and will be recalculated at a later date.                                                                                                    |                           |                            |                                                                |                                                            |                                                   |                    |
| tudent Info                                     |                                                                                                    |                           |                            |                                                                |                                                            |                                                   |                    |
| iscipline                                       |                                                                                                    |                           |                            |                                                                |                                                            |                                                   |                    |
| est Scores                                      |                                                                                                    |                           |                            |                                                                |                                                            |                                                   |                    |
| Graduation<br>Requirements                      |                                                                                                    |                           |                            |                                                                |                                                            |                                                   |                    |
| cademic                                         |                                                                                                    |                           |                            |                                                                |                                                            |                                                   |                    |
| eport Cards /                                   |                                                                                                    |                           |                            |                                                                |                                                            |                                                   |                    |
| ttachments                                      |                                                                                                    |                           |                            |                                                                |                                                            |                                                   |                    |
|                                                 |                                                                                                    |                           |                            |                                                                |                                                            |                                                   |                    |
|                                                 |                                                                                                    |                           |                            |                                                                |                                                            |                                                   |                    |
| on the <b>Repo</b><br>only remain u<br>hments.  | <b>'t Name</b> (progress report or report card) to view the cur<br>ntil the following marking period. At the end of the year                                                                                                    | rrent i<br>r, only        | report care<br>y the Final | l. Progre<br>Report C                                          | ss repor<br>ard will                                       | ts and repor<br>remain in th                      | t car<br>e         |
| on the <b>Repo</b><br>only remain u<br>hments.  | r <b>t Name</b> (progress report or report card) to view the cur<br>ntil the following marking period. At the end of the yea                                                                                                    | rent i<br>r, only         | report care<br>y the Final | l. Progre<br>Report C                                          | ss repor<br>ard will                                       | ts and repor<br>remain in the                     | t car<br>e         |
| on the <b>Repo</b><br>only remain u<br>hments.  | r <b>t Name</b> (progress report or report card) to view the cur<br>ntil the following marking period. At the end of the year<br><sup>:</sup> amily Access                                                                                                    | rent i<br>r, only         | report care<br>y the Final | l. Progre<br>Report C                                          | ss repor<br>ard will<br>My Account                         | ts and report<br>remain in the<br>Report History  | t car<br>e<br>Exit |
| on the <b>Repo</b><br>only remain u<br>hments.  | r <b>t Name</b> (progress report or report card) to view the cur<br>ntil the following marking period. At the end of the year<br><sup>-</sup> amily Access<br>STUDENT NAME                                                                                                    | rent i<br>r, only         | report care<br>y the Final | l. Progre<br>Report C                                          | ss repor<br>ard will<br>My Account                         | ts and report<br>remain in the<br>Report History  | t car<br>e<br>Exit |
| on the <b>Repo</b><br>only remain u<br>thments. | rt Name (progress report or report card) to view the cur<br>ntil the following marking period. At the end of the year<br><sup>-</sup> amily Access<br>STUDENT NAME<br>Report Cards / Attachments - Attachments                                                                                                    | rrent i<br>r, only        | report card<br>y the Final | d. Progre<br>Report C                                          | ss repor<br>ard will<br>My Account                         | ts and repor<br>remain in the<br>Report History   | t car<br>e<br>Exit |
| on the <b>Repo</b><br>only remain u<br>thments. | rt Name (progress report or report card) to view the cur<br>ntil the following marking period. At the end of the year<br><sup>-</sup> amily Access<br>STUDENT NAME<br>Report Cards / Attachments - Attachments<br>GAINESVILLE HIGH SCHOOL                                                                                                    | rrent i                   | report card<br>y the Final | d. Progre<br>Report C                                          | ss repor<br>ard will<br>My Account                         | ts and report<br>remain in the<br>Report History  | t car<br>e<br>Exit |
| on the <b>Repo</b><br>only remain u<br>thments. | rt Name (progress report or report card) to view the cur<br>ntil the following marking period. At the end of the year<br><sup>5</sup> amily Access<br>STUDENT NAME<br>Report Cards / Attachments - Attachments<br>GAINESVILLE HIGH SCHOOL<br>Report Directory is not available for Student Name                                                                                                    | rent i                    | report care<br>y the Final | J. Progre<br>Report C                                          | ss repor<br>ard will<br>My Account                         | ts and repor<br>remain in the<br>Report History   | t car<br>e<br>Exit |
| on the <b>Repo</b><br>only remain u<br>thments. | rt Name (progress report or report card) to view the cur<br>ntil the following marking period. At the end of the year<br>-amily Access<br>STUDENT NAME<br>Report Cards / Attachments - Attachments<br>GAINESVILLE HIGH SCHOOL<br>Report Directory is not available for Student Name                                                                                                    | rrent i                   | report card<br>y the Final | d. Progre<br>Report C                                          | ss repor<br>ard will<br>My Account                         | ts and report<br>remain in the<br>Report History  | t car<br>e<br>Exit |
| on the <b>Repo</b><br>only remain u<br>thments. | rt Name (progress report or report card) to view the cur<br>ntil the following marking period. At the end of the year<br><sup>5</sup> amily Access<br>STUDENT NAME<br>Report Cards / Attachments - Attachments<br>GAINESVILLE HIGH SCHOOL<br>Report Directory is not available for Student Name<br>Description                                                                                                    | rent i<br>r, only         | report care<br>y the Final | d. Progre<br>Report C                                          | ss repor<br>ard will<br>My Account                         | ts and repor<br>remain in the<br>Report History   | t car<br>e<br>Exit |
| on the <b>Repo</b><br>only remain u<br>thments. | rt Name (progress report or report card) to view the cur<br>ntil the following marking period. At the end of the year<br>amily Access<br>STUDENT NAME<br>Report Cards / Attachments - Attachments<br>GAINESVILLE HIGH SCHOOL<br>Report Directory is not available for Student Name<br>Description<br>2019-2020 Final Report Card                                                                                                    | e<br>pe<br>port Care      | report card<br>y the Final | d. Progre<br>Report C                                          | ss repor<br>ard will<br>My Account                         | ts and report<br>remain in the<br>Report History  | t car<br>e<br>Exit |
| on the <b>Repo</b><br>only remain u<br>thments. | rt Name (progress report or report card) to view the curnil the following marking period. At the end of the year     Family Access     STUDENT NAME     Report Cards / Attachments - Attachments     GAINESVILLE HIGH SCHOOL     Report Directory is not available for Student Name     Description   Typ     2019-2020 Final Report Cards   Rep                                                                                                    | e<br>pe<br>port Card      | report card<br>y the Final | d. Progre<br>Report C<br>Created<br>Mon Jun 8, 2               | ss repor<br>ard will<br>My Account<br>2020<br>2019 4:53pm  | ts and repor<br>remain in the<br>Report History   | t car<br>e<br>Exit |
| on the <b>Repo</b><br>only remain u<br>chments. | rt Name (progress report or report card) to view the curnil the following marking period. At the end of the year     Family Access     STUDENT NAME     Report Cards / Attachments - Attachments     GAINESVILLE HIGH SCHOOL     Report Directory is not available for Student Name     Description   Typ     2019-2020 Final Report Cards   Rep     Report Cards / Attachments - Highlights                                                                                                    | e<br>pe<br>port Card      | report card<br>y the Final | d. Progre<br>Report C<br>Created<br>Mon Jun 8,<br>Mon Jul 8, 2 | ss repor<br>ard will<br>My Account<br>2020<br>2019 4:53pm  | ts and report<br>remain in the<br>Report History  | t car<br>e<br>Exit |
| on the <b>Repo</b><br>only remain u<br>chments. | rt Name (progress report or report card) to view the curntil the following marking period. At the end of the year     Family Access     STUDENT NAME     Report Cards / Attachments - Attachments     GAINESVILLE HIGH SCHOOL     Report Directory is not available for Student Name     Description   Typ     2019-2020 Final Report Cards   Rep     Report Cards / Attachments - Highlights     There are no highlights for   (GAINE SVILLE HIGH SCHOOL)                                      | e<br>pe<br>port Card      | report card<br>y the Final | d. Progre<br>Report C<br>Created<br>Mon Jun 8,<br>Mon Jul 8, 2 | ss repor<br>fard will<br>My Account<br>2020<br>2019 4:53pm | Tts and repor<br>remain in the<br>Report History  | t car<br>e<br>Exit |
| on the <b>Repo</b><br>only remain u<br>thments. | rt Name (progress report or report card) to view the cur<br>ntil the following marking period. At the end of the year<br>=amily Access<br>STUDENT NAME<br>Report Cards / Attachments - Attachments<br>GAINESVILLE HIGH SCHOOL<br>Report Directory is not available for Student Name<br>Description Typ<br>2019-2020 Final Report Card Rep<br>2018-2019 Final Report Cards Rep<br>Report Cards / Attachments - Highlights<br>There are no highlights for (GAINESVILLE HIGH SCHOOL)               | e<br>e<br>pe<br>port Card | report card<br>y the Final | d. Progre<br>Report C<br>Created<br>Mon Jun 8,<br>Mon Jul 8, 2 | ss repor<br>Fard will<br>My Account<br>2020<br>2019 4:53pm | Tts and report<br>remain in the<br>Report History | t car              |
| on the <b>Repo</b><br>only remain u<br>thments. | rt Name (progress report or report card) to view the cur<br>ntil the following marking period. At the end of the year<br><sup>5</sup> amily Access<br>STUDENT NAME<br>Report Cards / Attachments - Attachments<br>GAINE SVILLE HIGH SCHOOL<br>Report Directory is not available for Student Name<br>Description Typ<br>2019-2020 Final Report Card Rep<br>2019-2020 Final Report Cards Rep<br>Report Cards / Attachments - Highlights<br>There are no highlights for (GAINE SVILLE HIGH SCHOOL) | pe<br>port Card           | report card<br>y the Final | d. Progre<br>Report C<br>Created<br>Mon Jun 8,<br>Mon Jul 8, 2 | ss repor<br>Fard will<br>My Account<br>2020<br>2019 4:53pm | Tts and report<br>remain in the<br>Report History | t car<br>e         |

| Accessing Gradebook the Desktop Version                            |                                                                                                    |                    |               |       |    |    |    |    |    |          |
|--------------------------------------------------------------------|----------------------------------------------------------------------------------------------------|--------------------|---------------|-------|----|----|----|----|----|----------|
| Login to <u>Skyward Family Access</u> , click on <b>Gradebook.</b> | Look for the Current Term. To see specific grades, find<br>the matching quarter term and click on the letter grade<br>to see details. |                    |               |       |    |    |    |    |    |          |
| S K Y W A R D'                                                     | Grades po                                                                                                    |                    |               |       |    |    |    |    |    | ades pos |
|                                                                    | Class                                                                                                    | Pisplay Opti<br>P1 | ons   G<br>C1 | PA 01 | P2 | C2 | 02 | P3 | C3 | 03       |
| Home                                                               | Language Arts-Grade One (Dropped)<br>Period 1 (7:45 AM - 8:15 AM)                                                                     |                    |               |       |    |    |    |    |    |          |
| Calondar                                                           | Science - Grade 1<br>Period 1 (7:45 AM - 8:15 AM)                                                                                     | E                  | s             | S+    |    | s  | Е  | S+ | s  | Е        |
| Gradebook                                                          | ▶ Social Studies Grade 1<br>Period 1 (7:45 AM - 8:15 AM)                                                                              |                    |               |       |    |    |    |    |    |          |
| Attendance Des                                                     | Language Arts-Grade One<br>Period 2 (8:15 AM - 8:45 AM)                                                                               |                    |               |       |    |    |    |    |    |          |
| Student Info 201                                                   | Physical Education - Grade 1<br>Period 2 (8:15 AM - 8:45 AM)                                                                          |                    |               |       |    |    |    |    |    |          |
| Discipline 201                                                     | Mathematics - Grade One<br>Period 3 (8:45 AM - 9:15 AM)                                                                               | E                  | s             | S+    |    | s  | S+ | E  | s  | s        |
| Graduation                                                         | Language Arts-Grade One<br>Period 4 (9:15 AM - 9:45 AM)                                                                               | U                  | s             | U     |    | S  | U  | U  | s  | U        |
| Requirements                                                       | Music - Grade 1<br>Period 5 (9:45 AM - 10:15 AM)                                                                                      |                    |               | E     |    | s  | E  |    | s  | E        |
| Academic<br>History                                                | Art - Grade 1<br>Period 6 (10:15 AM - 10:45 AM)                                                                                       | E                  | s             | E     |    | s  | E  |    | s  | E        |
|                                                                    | Music - Grade 1<br>Period 6 (10:15 AM - 10:45 AM)                                                                                     |                    | s             | E     |    | s  | E  |    | s  | E        |
|                                                                    | Physical Education - Grade 1<br>Period 6 (10:15 AM - 10:45 AM)                                                                        |                    | s             | E     |    | s  | E  |    | s  | E        |
|                                                                    | Social Studies Grade 1 (Dropped)<br>Period 6 (10:15 AM - 10:45 AM)                                                                    |                    |               |       |    |    |    |    |    |          |

# **Grading Term Key**

#### ELEMENTARY

P1: Progress Report 1 Q1: Quarter 1 C1: Citizenship 1 P2: Progress Report 2 Q2: Quarter 2 C1: Citizenship 2 P3: Progress Report 3 Q3: Quarter 3 C1: Citizenship 3 P4: Progress Report 4 Q4: Quarter 4 C1: Citizenship 4 FIN: Final Grade

### MIDDLE/HIGH

P1: Progress Report 1 Q1: Quarter 1 C1: Citizenship 1 P2: Progress Report 2 Q2: Quarter 2 C1: Citizenship 2 SE1: Semester 1 Exam S1: Semester 1 P3: Progress Report 3 Q3: Quarter 3 C1: Citizenship 3 P4: Progress Report 4 Q4: Quarter 4 C1: Citizenship 4 SE2: Semester 2 Exam S2: Semester 2

### BLOCK

FALL Q1: Quarter 1 Q2: Quarter 2 SE1: Semester Exam 1 F1: Fall Semester 1 Q3: Quarter 3 Q4: Quarter 4 SE2: Semester Exam 2 EOC: End of Course Exam F2: Fall Semester 2 SPRING SQ1: Spring Semester Quarter 1 SQ2: Spring Semester Quarter 2 SE1: Spring Semester Exam 1 SS1: Spring Semester 1 CN1: Citizenship Spring Quarter 1 CN2: Citizenship Spring Quarter 2 CN3: Citizenship Spring Quarter 3 CN4: Citizenship Spring Quarter 4

Please contact your student's school if you cannot access the report card or grades.